# fvfŠf"f^ŠÇ—[]ft[[fefBfŠfefB,Æ,Í]]H

fvfŠf"f<sup>^</sup>ŠÇ—[]ft[][fefBfŠfefB,ĺ[]AŠÇ—[]ŽÒ—p,Æ,μ,ÄPrintAgent,ðfCf"fXfg[][f<,μ,½•û,Ì,Ý,²—<sup>~</sup> p,É,È,ê,éft[][fefBfŠfefB,Å,·[]B

,±,Ìf†□[fefBfŠfefB,Í□Af□□[fJf<□Ú'±,àŠÜ,ßflfbfgf□□[fN"à,É□Ú'±,³,ê,Ä,¢,éfvfŠf"f^,Å, ,ê,ΊÇ— □ŽÒ,²Ž©□g,ªŽÀ□Û,ÉŽg—p,µ,Ä,¢,é□A,¢,È,¢,É,©,©,í,ç,,ˆÈ‰º,Ì<@"\,ðŽg,Á,ÄfvfŠf"f^,ð□Ý'è□AŠÇ—□,·,é,± ,Æ,ª,Å,«,Ü,·□B

# fvfŠf"f^,ÌŽg—p[ó<µ,ÌŠm"F[iPSW[j

,¨Žg,¢,É,È,Á,Ä,¢,éfRf"fsf...□[f^,̉æ-Ê□ã,Å□AfvfŠf"f^,Å,Ì^ó□ü□ó‹μ,â—pކ□Ø,ê,È,Ç,ÌfGf ‰□[,ðŠÄŽ‹,·,éfvfŠf"f^fXfe□[f^fXfEfBf"fhfE,ð‹N"®,·,é,±,Æ,ª,Å,«,Ü,·□B

# fvfŠf"f^,Ì'ljÁ,Æ[]í[]œ[]AffftfHf‹fgfvfŠf"f^,Ì[]Ý'è,¨,æ,Ñ^ó[]üfWf‡fu,Ì[]§Œä

## •ÛŽç□î•ñ,Ìf□□[f<'Ê'm□iNEC e-mailf□f"fefif"fX□j,Ì□Ý'è</p>

 $f = [f < \hat{E} m, \mathcal{E}, \hat{I} = Afvf \\ f' = n, \hat{E}, \hat{I} = n, \hat{E}, \hat{I} = n, \hat{I} = n, \hat{I} =$ 

Ó^<u></u>′², 🕅

n\_f[][[f<'Ê'm,ªfCf"fXfg][[f<,³,ê,Ä,¢,È,¢,Æ[]Af[]][[f<'Ê'm,Ì[]Ý'è,ĺ,Å,«,Ü,¹,ñ[]B

# fvfŠf"f^,ÌŽ©"®□Ø'Ö‹@"\,Ì□Ý'è

fvfŠf"fgfT[[fo,ÅŠÇ—[],·,é•;[]"'ä,ÌfvfŠf"f^,ðfOf‹[[fvfvfŠf"f^,Æ,µ,Ä[]Ý'è,µ[A‹¤— LfvfŠf"f^,Æ,µ,Äflfbfgf[][[fN"à,Ìf†[[fU,É[]ufvfŠf"f^Ž©"®[]Ø'Ö[]v‹@"\,ª—~—p,Å,«,é,æ,¤,É,·,é,± ,Æ,ª,Å,«,Ü,·[]B

Ó^<u></u>′₂, 🕑

 $n fvf\check{S}f"f^\check{Z}©" @ [] \emptyset' \ddot{O}, {}^{a}fCf"fXfg[[f<, ^{3}, \acute{e}, \ddot{A}, ¢, \grave{E}, ¢, Æ [] Afvf\check{S}f"f^\check{Z}©" @ [] \emptyset' \ddot{O}, \grave{I}]'\check{Y}' \grave{e}, \acute{I}, \mathring{A}, «, \ddot{U}, {}^{1}, \tilde{n}[] B$ 

# LANf{[[[fh/LANfAf\_fvf^,Ì]Ý'è]iNECfvfŠf"fgfT][fo]j

 $\mathsf{NEC}_\mathsf{NEC}_$ 

**€**′\_2′°, 🕑

n NECfvfŠf"fgfT□[fo,Í□A, "Žg,¢,É,È,Á,Ä,¢,éfRf"fsf...□[f^,ªflfbfgf□□[fN,ð,²—~—p,É,È,ê,é,æ,¤, ,É□Ý'è,³,ê,Ä,¢,È,¢□ê□‡,í•\ަ,³,ê,Ü,¹,ñ□B

# fvfŠf"f^,Ì[]Ý'è[]ifŠf,[[[fgfpflf<[]j

,¨Žg,¢,É,È,Á,Ä,¢,éfRf"fsf...□[f^,̉æ-Ê□ã,Å□AfvfŠf"f^,Ì□Ý'è,ð•\ ަ,µfvfŠf"f^,Ì'€□ìfpflf<,Æ"<sup>-</sup> "™,Ì□Ý'è,ð,·,é,±,Æ,ª,Å,«,Ü,·□B

Ó^<u></u>0°, Ӯ

n fvfŠf"f^ŠÇ—[]ft[][fefBfŠfefB,ÅfpfXf]][[fh,ð]'`è,μ,½]ê[]‡[]AfŠf,[][fgfpflf<,ð[mfXf^][fg]nn]|[mfvf][fOf ‰f€[]n]|[]mfvfŠf"f^<@Ží-¼[]n,Ì't,Ì[]mfŠf,][fgfpflf<]n,©,ç<N" ®, ,é,Æ[]A, ¨Žg,¢,É,È,Á,Ä,¢ ,éfvfŠf"f^,Ì<@Ží,É,æ,Á,Ä,Í[]AfŠf,][fgfpflf<,Ì<N" ®Žž,ÉfpfXf]][[fh,ð"ü—ĺ,·,é•K—v,ª, ,è,Ü,·]B,± ,Ì]ê[]‡[]AfvfŠf"f^ŠÇ—[]ft][[fefBfŠfefB,Å]]Ý'è,μ,½fpfXf]][[fh,ð"ü—ĺ,μ,Ä,,¾,³,¢]]BfvfŠf"f^ŠÇ— []ft][[fefBfŠfefB,©,çfŠf,][[fgfpflf<,ð<N" ®,μ,½]ê[]‡,ĺ]A•K—v, ,è,Ü,¹,ñ]]B</p>

**፪ ,²′**□^Ó

 $n fvf \check{S}f"f^\check{S}C - [ft][fef Bf \check{S}fef B, \check{0}, 2 - - - p, \acute{E}, \acute{E}, \acute{e}, \acute{E}, \acute{I}]A\check{S}C - []\check{Z}O - p, ifCf"fXfg[[f<, \check{0}]s, x \bullet K - v, 2, , \acute{e}, U, \cdot]BfCf"fXfg[[f<, \check{0}]s, x \bullet K - v, 2, , \dot{e}, U, \cdot]BfCf"fXfg[[f<, \check{0}]s, x \bullet K - v, 2, , \dot{e}, U, \cdot]BfCf"fXfg[[f<, \check{0}]s, x \bullet K -$ 

fg□[f<•û-@,É,Â,¢,Ä,Í□AfvfŠf"f^,É•t'®,Ìf†□[fU□[fYf}fjf...fAf<" ™ ,âREADME.TXT,ð,²ŽQ□Æ,,¾,3,¢□B

- $\label{eq:rescaled_rescaled_rescaled$
- n ,¨Žg,¢,É,È,Á,Ä,¢,éfRf"fsf...[[f^,ªflfbfgf]][[[fN,ð,²—~—p,É,È,ê,é,æ,¤,É[]Ý'è,³,ê,Ä,¢ ,È,¢[]ê[]‡[]Aflfbfgf][][[fN<¤—LfvfŠf"f^]ANECfvfŠf"fgfT][[fo,Í•\ަ,³,ê,Ü,¹,ñ[]Bflfbfgf][][[fN,Ì[]Ý'è,É,Â,¢ ,Ä,Í[]AŠÇ—[]ŽÒ,ÉŠm"F,μ,Ä,,¾,³,¢[]B

# fvfŠf"f^ŠÇ—[]ft[][fefBfŠfefB,ÌŽg,¢•û

- □mfXf^□[fg□n□|□mfvf□fOf‰f€□n□|□mPrintAgent ŠÇ—□fc□[f<□n,Ì□mfvfŠf"f^ŠÇ— □ft□[fefBfŠfefB□n,ðfNfŠfbfN,·,é,Æ□AfvfŠf"f^ŠÇ—□ft□[fefBfŠfefB,ª<N"®,µ,Ü,·□B</li>
- 2. []¶'¤,ÌfcfŠ[[frf...][,©,ç]A[]Ý'è,µ,½,¢'Î]Û[i]m—~p‰Â''\,ÈfvfŠf"f^]n]A[]mflfbfgf]][[fN<¤— LfvfŠf"f^]n,Ü,½,Í]mNEC fvfŠf"fgfT][fo]n[]j,ð'l'ð,µ,Ä,,¾,³,¢]B
- 3. ,», $\hat{e}$ , $\frac{1}{4}$ , $\hat{e}$ , $\hat{I}$  $\square$  $\hat{Y}'\hat{e}'\hat{I}$  $\square$  $\hat{U}$ , $\hat{E}$ ‰ž, $\P$ , $\frac{1}{2}$ fwf<fv,ðŽQ $\square$ Æ, $\mu$ ,Ä,, $\frac{3}{4}$ , $\frac{3}{4}$ , $^3$ ,¢ $\square$ B

# **]**m—<sup>~</sup>—p‰Â"∖,ÈfvfŠf"f^]n

,±,ÌfRf"fsf...[[f^,ÉfCf"fXfg[[f<,³,ê,½fvfŠf"f^,Å,·]B'l'ð,·,é,Æ]AfŠfXfgfrf...][,ÉfvfŠf"f^,Ì^ê——,ª•\ ަ,³,ê,Ü,·]B

# □mflfbfgf□□[fN<¤—LfvfŠf"f^□n

 $flfbfgf[][[fN,Å<\texttt{x}-L,³,ê,Ä,¢,éfvfŠf"f^,Å,\cdot]B'l'ð,\cdot,é,Æ]AfŠfXfgfrf...[[,Éflfbfgf]][[fN,Å<\texttt{x}-L,³,ê,Ä,¢, , efvfŠf"f^,]^ê--,ª•\Ž|,³,ê,Ü,·]B$ 

# ]mNECfvfŠf"fgfT][fo]n

 $\label{eq:NEC_LANf{[[fh_iLANfAf_fvf^]][U'±,³,ê,Ä,¢,éfvfŠf"f^,ª•\ަ,³,ê,Ü,·]B}$ 

# ♀ fqf"fg

n NECfvfŠf"fgfT□[fo,É,Â,¢,Ä,Í□ANEC□»LANf{□[fh□iLANfAf\_fvf^□]•t'®,Ìft□[fU□[fYf}fjf... fAf‹,â□AfvfŠf"f^ŠÇ—□ft□[fefBfŠfefB,Ìf□fjf...□[,©,ç□mfwf‹fv□n□] □mNECfvfŠf"fgfT□[fo,Ìfwf‹fv□n,ð'l'ð,µ,Ä•\ަ,³,ê,éfwf‹fv,ð,²ŽQ□Æ,,¾,³,¢□B

# □mfŠfXfgfrf...□[□n

 $fcf\check{S}[[frf...][, \mathring{A}'l'\check{\partial}, \mu, \frac{1}{2}]m - - p & \hat{A}'', \grave{E}fvf\check{S}f''f - ]n A mflfbfgf][[fN < x - Lfvf\check{S}f''f - ]n, U, \frac{1}{2}, I = n E fvf\check{S}f''f - ]n, U, \frac{1}{2}, I = n E fvf\check{S}f''f = n, U, \frac{1}{2}, I = n E fvf\check{S}f''f - ]n, U, \frac{1}{2}, I = n E fvf\check{S}f''f - ]n, U, \frac{1}{2}, I = n E fv$ 

# ♀ fqf"fg

n •\ަ"à—e∏A'I'ð∏ó'Ô,É,æ,Á,Ä∏AfvfŠf"f^ŠÇ—∏ft∏[fefBfŠfefB,Å,²—~—p,É,È,ê,é∏€-Ú,ª•ω»,μ,Ü,·∏B

# ♀ fqf"fg

n fpfXf□□[fh,ð□Ý'è,μ,Ä, ,é□ê□‡□AfvfŠf"f^ŠÇ—□ft□[fefBfŠfefB<N"®Žž,ÉfpfXf□□[fh,ð"ü—ĺ,μ,Ä,,¾,³,¢□B **☞ ,²'**□^**Ó** 

n ,¨Žg,¢,É,È,Á,Ä,¢,éfRf"fsf…□[f^,ªflfbfgf□□[fN,ð,²—~—p,É,È,ê,é,æ,¤,É□Ý'è,³,ê,Ä,¢ ,È,¢□ê□‡□Aflfbfgf□□[fN<¤—LfvfŠf"f^□ANECfvfŠf"fgfT□[fo,Í•\ަ,³,ê,Ü,¹,ñ□Bflfbfgf□□[fN,Ì□Ý'è,É,Â,¢ ,Ä,Í□AŠÇ—□ŽÒ,ÉŠm"F,µ,Ä,,¾,3,¢□B

## û ŽQ∏Æ

□E<u>fpfXf□□[fh,Ì•ï□X</u>

# \_~\_p‰Â"\,ÈfvfŠf"f^,Ì^ê—\_•\ަ

fvfŠf"f^ŠÇ—[]ft[][fefBfŠfefB,Ì[]¶'¤,ÌfcfŠ[][frf...[][,Å[]m—~—p‰Â"\,ÈfvfŠf"f^[]n,ð'l'ð,µ,Ä,¢,é[]ê[]‡[]A,¨Žg,¢ ,É,È,Á,Ä,¢,éfRf"fsf...[][f^,ÉfCf"fXfg[][f<,³,ê,Ä,¢,éfvfŠf"f^,ª‰E'¤,ÌfŠfXfgfrf...[][,É^ê——•\ަ,³,ê,Ü,·[]B

## **]œf**]fjf...][

$$\begin{split} \tilde{S}ef[]fjf...[][,Å,I^{E}&^{0},I,\pm,\mathcal{E},{}^{a},A,«,U,\cdot]B&E^{i}x,IfSfXfgfrf...[][,ÅfvfŠf"f^,ð'I'ð,\mu,Ä,©,c[]AfvfŠf"f^ŠÇ []ft[][fefBfŠfefB,If[]fjf...[][,ðfNfŠfbfN,µ,Ä,,¾,³,¢]B\\ \hline ,^2']^Ó\\ n ,"Žg,¢,É,É,Á,Ä,¢,éŠÂ<«,É,æ,Á,Ä,I[]Af[]fjf...[[,I]"a-e,â[]t[]<sup>*</sup>,a^Ù,È,é[]ê[]t,a,è,Ü,·]B \end{split}$$

# []mfvfŠf"f^[]nf[]fjf...[[

## □mŠJ,□n

ʻl'ð,μ,½fvfŠf"f^,ðŠJ,«,Ü,·□B

# \_mfvfŠf"f^fXfe][f^fXfEfBf"fhfE]n

ʻlʻð,μ,½fvfŠf"f^,ÌfvfŠf"f^fXfe□[f^fXfEfBf"fhfE,ðŠJ,«,Ü,·□B

\_ fqf"fg

n •¡[]",ÌfvfŠf"f^,ð'l'ð,·,é,Æ[]A^ê"x,É•¡[]",ÌfvfŠf"f^fXfe[][f^fXfEfBf"fhfE,ðŠ],,± ,Æ,ª,Å,«,Ü,·[]BfvfŠf"f^fXfe[][f^fXfEfBf"fhfE,ªfCf"fXfg][[f<,³,ê,Ä,¢ ,È,¢fvfŠf"f^,ªŠÜ,Ü,ê,é[]ê[]‡,Í[]AfGf‰[][f][fbfZ[][fW,ª•\Ž],³,ê,Ü,·[]B

\_ ,²′□^Ó

- n fvfŠf"f^fXfe□[f^fXfEfBf"fhfE,ð,¨Žg,¢,É,È,é,É,Í□APrintAgent'ΉžfvfŠf"f^,ð'I'ð,µ,Ä,,¾,³,¢□B PrintAgent,É'Ήž,µ,Ä,¢,È,¢fvfŠf"f^,©,çfvfŠf"f^fXfe□[f^fXfEfBf"fhfE,ðŠJ,±,¤,Æ,µ,Ü,·,Æ□AfGf ‰□[f□fbfZ□[fW,³•\ަ,³,ê,Ü,·□B
- n 'l'ð,μ,½fvfŠf"f^,ÌfvfŠf"f^fXfe□[f^fXfEfBf"fhfE,ªfCf"fXfg□[f<,³,ê,Ä,¢ ,È,¢□ê□‡,Í□AfOfŒ□[,É,È,è,Ü,·□B

## □mfŠf,□[fgfpflf<□n

ʻl'ð,μ,½fvfŠf"f^,ÌfŠf,□[fgfpflf<,ðŠJ,«,Ü,·□B

\_ fqf"fg

n •¡[]",ÌfvfŠf"f^,ð'l′ð,·,é,Æ[]A^ê"x,É•¡[]",ÌfŠf,□[fgfpflf‹,ðŠ],,± ,Æ,ª,Å,«,Ü,·□BfŠf,□[fgfpflf‹,ªfCf"fXfg□[f‹,³,ê,Ä,¢,È,¢fvfŠf"f^,ªŠÜ,Ü,ê,é[]ê[]‡,Í[]AfGf ‰[[f⊡fbfZ□[fW,ª•\ަ,³,ê,Ü,·□B

\_,²′□^Ó

n , ``Žg,¢,É,È,Á,Ä,¢,éfvfŠf"f^,Ì<@Ží,É,æ,Á,Ä,Í□AfŠf,□[fgfpflf<,Ì<N"®Žž,ÉfpfXf□□[fh,ð"ü—Í,·,é•K v,ª, ,è,Ü,·□B,±,Ì□ê□‡,Í□AfvfŠf"f^ŠÇ—□ft□[fefBfŠfefB,Å□Ý'è,µ,½fpfXf□□[fh,ð"ü—Í,µ,Ä,,¾,³,¢□B n 'I'ð,µ,½fvfŠf"f^,ÌfŠf,□[fqfpflf<,ªfCf"fXfq□[f<,³,ê,Ä,¢,È,¢□ê□‡,Í□AfOfŒ□[,É,È,è,Ü,·□B

## []m[]ê[]Š,Ì[]Ý'è[]n

fvfŠf"f^,ª□Ý'u,μ,Ä, ,é□ê□Š,ð□Ý'è,μ,Ü,·□BfvfŠf"f^Ž©"®□Ø'Ö,Å^ó□ü,ð,μ,½□ê□‡,É∙Ö—˜,Å,·□B

\_\_,²′□^Ó

### $[m]V K[i] \neg n[i]m'\hat{E}[i,ifvfŠf"f^n]n$

'Ê□í,ÌfvfŠf"f^,ð'ljÁ,µ,Ü,·□B

# **]m**]V‹K]ì]¬]n]|]mŽ©"®]Ø'ÖfvfŠf"f^]n

□V,μ,¢fOf<□[fvfvfŠf"fˆ,ð□ì□¬,μ,Ü,·□B

# <sup>™</sup> ŽQ∏Æ

**□E<u>fOf<</u>□[fvfvfŠf"f^,Ì□ì□¬∙û-@,ÌŽè**□‡</u>

## **□m^ꎞ'âŽ~**□n

'l'ð,μ,½fvfŠf"f^,ð^ꎞ'âŽ~,μ,Ü,·□B

## 

ʻl'ð,μ,½fvfŠf"f^,Ì^ó□üfWf‡fu,ð□í□œ,μ,Ü,·□B

# □mfvfŠf"f^,ðflftf‰fCf",ÅŽg—p,·,é□n□^□mfvfŠf"f^,ðflftf‰fCf",É,·,é□n□^□mflftf ‰fCf"□ì‹Æ□n

'l'ð,μ,½fvfŠf"f^,ðflftf‰fCf"□Ì‹Æ,É,μ,Ü,·□B

## **]**m'渒Žg,¤fvfŠf"f^,É∏Ý'è**]**n

# □mfhfLf...f□f"fg,ÌŠù'è'l□n

,±,ÌfvfŠf"f^,Ì•W□€,ÌfhfLf...f□f"fg,Ì□Ý'è,ð•\ަ,μ,Ü,·□B

## □m<¤—L…□n

ʻl'ð,μ,½fvfŠf"f^,Ìfvf□fpfefB,Ì<¤—Lf^fu,ðŠJ,«,Ü,·□B

\_ fqf"fg

n flfbfgf□□[fN,ð,²—~—p,É,È,ê,é,æ,¤,É□Ý'è,³,ê,Ä,¢,é□ê□‡,É•\ަ,³,ê,Ü,·□B

## **□mfVf‡□[fgfJfbfg,Ì□**ì**□**¬**□**n

 $`l`\delta,\mu, \frac{1}{2}fvf\check{S}f"f^, ifVf\ddagger[[fgf]fbfg, \delta]i]\neg, \mu, Ü, \cdot]B$ 

#### []m[]í[]œ[]n

ʻl'ð,μ,½fvfŠf"f^,ð∏í<u>□</u>œ,μ,Ü,·<u>□</u>B

# □m-¼'O,Ì•Ï□X□n

 $`l`\delta,\mu, \frac{1}{2} fvf \check{S} f"f^, \dot{l} - \frac{1}{4} O, \delta \bullet \ddot{I} \Box X, \mu, \ddot{U}, \cdot \Box B$ 

#### □mŽ©"®□Ø'Ö,Ì□Ý'è…□n

ʻl'ð,μ,½fOf<□[fvfvfŠf"fˆ,Ì•Ò□W,ð□s,¢,Ü,·□B

## <sup>ጨ</sup> ŽQ∏Æ

 $\Box E \underline{fOf} \leftarrow \Box [fvfvf \check{S}f"f^, \dot{I} \bullet \dot{O} \Box W \bullet \hat{u} - @$ 

#### []mfAf‰[[f€,Ì"[]M[]Ý'è…[]n

ʻl'ð,μ,½fvfŠf"f^,ÌfAf‰□[f€,Ì"□M□Ý'è,ð□s,¢,Ü,·□B

## ]mLANf{][fh,Ì]Ý'è...]n

LANf{[[[fh[]iLANfAf\_fvf^[]j,Ì[]Ý'è,ð[]s,¢,Ü,·[]B

n LANf{[][fh,Ì[]Ý'è,É,Â,¢,Ä,Í[]ANECfvfŠf"fgfT[][fo,Ìfwf‹fv,ð,²ŽQ[]Æ,,¾,³,¢[]B

— fqf"fg \_\_ ,²′□^Ó

\_ fqf"fg

 $\label{eq:started_started_s$ 

## **□mfvf□fpfefB□**n

ʻl'ð,μ,½fvfŠf"f^,Ìfvf⊡fpfefB,ðŠJ,«,Ü,·□B

#### □m□l—¹□n

fvfŠf"f^ŠÇ—□ft□[fefBfŠfefB,ð□I—¹,μ,Ü,·□B

## **]**m∙\ަ]nf]fjf...][

[]mfc[[f<fo[[]n

fc[[f<fo[[,Ì•\ަ[]^"ñ•\ަ,ð[]Ø,è'Ö,¦,Ü,·[]B

## ]mfXfe][f^fXfo][]n

fXfe[[f^fXfo[[,Ì•\ަ[^"ñ•\ަ,ð[]Ø,è'Ö,¦,Ü,·[]B

## □mfAfCfRf"□n

fŠfXfgfrf…□[,ÌfvfŠf"f^,ðfAfCfRf",Å•\ަ,μ,Ü,·□B

## []m[]Ú[]×[]n

 $f \tilde{S} f X f g f r f ... \Box [, \hat{I} \Box U \Box \times, \hat{E} a - e, \delta \cdot \langle \tilde{Z} |, \mu, \ddot{U}, \cdot \Box B$ 

[]**m**[**Å**[]**V**,Ì[]î•ñ,É[]X[]V[]n Še[]€-Ú,ð[]Å[]V,Ì[]î•ñ,É[]X[]V,μ,Ü,·[]B

# []mfc[[f<]nf[]fjf...][

# □mfpfXf□□[fh,Ì•Ï□X...□n

fpfXf□□[fh,ð•Ï□X,Å,«,Ü,·□B

<sup>™</sup> ŽQ∏Æ

□E<u>fpfXf□□[fh,Ì•Ï□X</u>

#### □mf□□[f<'Ê'm,Ì□Ý'è...□n

 $f = [f < \hat{E}'m, \hat{I}] \land \hat{V}'\hat{e}, \delta = s, x, \pm, \mathcal{A}, \hat{e}, \hat{A}, \ll, \hat{U}, \cdot B$ 

– fqf"fg

 $n \ [] \dot{U}, \mu, i \ [] Afvf \check{S}f"f^, \acute{E} \bullet t" @, i \ f \ [] [f U \ [] [f Y f \} f j f ... f Af <, @ f \ [] [f <' \hat{E}'m, i \ f w f < f v, ð, ^2 \check{Z} Q \ [] \mathcal{A}_{,,,3}^{4}, ^3, \ [] B$ 

## []mfwf<fv[]nf[]fjf...[[

## □mfgfsfbfN,ÌŒŸ□õ□n

fvfŠf"f^ŠÇ—[]f†[[fefBfŠfefB,Ìfwf<fv,ðŠJ,«,Ü,·[]B

# ]mNECfvfŠf"fgfT][fo,Ìfwf<fv]n

NECfvfŠf"fgfT□[fo,Ìfwf<fv,ðŠJ,«,Ü,·□B

# □mŽ©"®□Ø'Ö,Ìfwf‹fv]n

Ž©"®∏Ø'Ö,Ìfwf‹fv,ðŠJ,«,Ü,·∏B

# □mf□□[f<'Ê'm,Ìfwf<fv□n

f□□[f<'Ê'm,Ìfwf<fv,ðŠJ,«,Ü,·□B

## □mfo□[fWf‡f"□î•ñ…□n

fo[[fWf‡f""™,Ì[î•ñ,ð•\ަ,µ,Ü,·[]B

\_ fqf"fg

n PrintAgent ŠÇ—[[fc][f<,ðfCf"fXfg[[[f<,μ,½Žž,ÌflfvfVf‡f",É,æ,Á,Äf[]fjf...[[,Ì]€-Ú,ª•ω»,μ,Ü,·[]B

## ]œfc[[f<fo][

# **]m**[**i**[]œ**]nf{f^f"** 'Ι'ð,μ,½fvfŠf"f^,ð[i[]œ,μ,Ü,·[]Β

## $[]mfvf[]fpfefB[]nf{f^{f}}$

ʻl'ð,μ,½fvfŠf"f^,Ìfvf□fpfefB,ðŠJ,«,Ü,·□B

## 

fŠfXfgfrf…□[,ÌfvfŠf"f^,ðfAfCfRf",Å•\ަ,μ,Ü,·□B

## $m U' \times \cdot Z' nf{f^f'$

 $f \tilde{S} f X f g f r f ... \Box [, \hat{I} \Box U \Box \times, \hat{E} a - e, \delta \bullet \langle Z |, \mu, Ü, \cdot \Box B$ 

## $mPSW_nf{f^{f^{*}}}$

fvfŠf"f^fXfe□[f^fXfEfBf"fhfE,ðŠJ,«,Ü,·□B

\_ ,²′□^Ó

n fvfŠf"f^fXfe[[f^fXfEfBf"fhfE,ðfTf|[[fg, $\mu$ ,Ä,¢,È,¢fvfŠf"f^,ð'l'ð, $\mu$ ,Ä,¢,é[ê[‡[A,±,]f{f^f",lfOf $\oplus$ [[,É,È,è,Ü,·[]B

# \_mfŠf,[[fgfpflf<]nf{f^f"</pre>

fŠf,[[fgfpflf<,ðŠJ,«,Ü,∙[]B

. ,²′∏^Ó

 $n f \check{S}f, [[fgfpf]f<, \delta f Tf] [[[fg, \mu, \ddot{A}, \varphi, \dot{E}, \varphi f v f \check{S}f"f^, \delta'1' \delta, \mu, \ddot{A}, \varphi, \dot{e}] \hat{e}] \ddagger [A, \pm, \dot{I}f \{f^f", \dot{I}f Of \textcircled{E}][, \dot{E}, \dot{E}, \dot{e}, \ddot{U}, \cdot] B$ 

#### □œfŠfXfgfrf…□[

#### **]**m-¼'O]n

 $,\pm, \hat{l}fRf''fsf...[[f^,, \acute{E}fCf''fXfg[[f^, ^3, \acute{e}, \frac{1}{2}fvf\check{S}f''f^, \hat{l}fvf\check{S}f''f^--\frac{1}{4}, \eth \bullet \backslash \check{Z} ], \mu, \ddot{U}, \cdot]]B$ 

#### □mfhfLf...f□f"fg□n

 $fvf\check{S}f"f^, \mathring{A}" - \Box M"t, \ddot{U}, \frac{1}{2}, \hat{I}\Box A^{\delta} \Box \ddot{U}"t, \hat{I}fhfLf...f\Box f"fg\Box", \eth \bullet \setminus \check{Z}_{1}^{t}, \mu, \ddot{U}, \\ \Box B$ 

## []m[]ó'Ô[]n

 $fvf\check{S}f''f^{,\underline{a}^{\wedge}}\dot{G}[\ddot{u}'], \ddot{U}, \dot{U}, \dot{I}[A-p\check{Z}] = 0, \hat{e}, \dot{E}, \dot{C}, \dot{I}fvf\check{S}f''f^{\wedge}, \dot{I}[]\dot{O}(\dot{O}, \eth \bullet \backslash \check{Z}], \mu, \ddot{U}, \dot{U}] = 0$ 

## □mfRf□f"fg□n

 $fvf\check{S}f"f^, ifvf\Box fpfefB, \acute{E} < L\Box q, {}^3, \acute{e}, {}^1\!\!\!_2 fRf\Box f"fg, \eth \bullet \backslash \check{Z} |, \mu, \ddot{U}, \cdot \Box B$ 

## **]**mީ"®]Ø'Ö]n

fvfŠf"f^Ž©"®∏Ø'Ö,É'Ήž,μ,Ä,¢,é,©,ð∙\ަ,μ,Ü,·∏B

 $\label{eq:relation} n \ \label{eq:relation} m \ \label{eq:relation} m \ \ \l$ 

# **]**mf]]][f<'Ê'm]n

 $f = [f < \hat{E}'m, \delta = s, \varkappa, \frac{1}{2}, \beta, \hat{I} = \hat{Y}'\hat{e}, \delta, \mu, \ddot{A}, \varphi, \acute{e}, \odot, \delta \bullet \\ \check{Z}'_{i}, \mu, \ddot{U}, \cdot = B$ 

- n []m•ÛŽç'†[]n[]FfAf‰[][f€"[]M[]Ý'è,ð,μ,Ä,¢,Ü,·[]B
- n []m'âŽ~'†[]n[]FfAf‰[[[f€"[]M[]Ý'è,ð,μ,Ä,¢,Ü,¹,ñ[]B
- n []m[]|[]n[]FfAf‰[][f€"[]M[]Ý'è,ðŽg—p,Å,«,Ü,¹,ñ[]B

# ]œfŠfXfgfrf...][,̉EfNfŠfbfNf]]fjf...][

 $f\check{S}fXfgfrf...[[,쉽,à,È,¢,Æ,\pm,ë,'nEfNf\check{S}fbfN,\cdot,é,Æ[]A\check{Z}'Y,Ìf[]fjf...[[,ªŠJ,«,Ü,·[]B]]$ 

n ,¨Žg,¢,É,È,Á,Ä,¢,éŠÂ‹«,É,æ,Á,Ä,ĺ[]A[]‡"Ô,ª^Ù,È,Á,½,è[]A•\ަ,³,ê,È,¢f[]fjf...[[,ª, ,è,Ü,·[]B

\_ ,²′□^Ó

ŽQ∏Æ

# **]**m∙\ަ]n]|]mfAfCfRf"]n

 $f\check{S}fXfgfrf...[[,]\dot{f}vf\check{S}f''f^, \delta fAfCfRf'', Å \bullet \backslash \check{Z} \downarrow, \mu, \ddot{U}, \cdot []B$ 

# □m•\ަ□n□|□m□Ú□×□n

fŠfXfgfrf...[[,Ì[]Ú[]×,È"à—e,ð•\ަ, $\mu$ ,Ü,·[]B

# ]m]V<K]ì]¬]n]|]m'Ê]í,ÌfvfŠf"f^]n

'Ê□í,ÌfvfŠf"f^,ð'ljÁ,µ,Ü,·□B

# ]m]V<K[ì]¬]n]|]mŽ©"®]Ø'ÖfvfŠf"f^]n

 $\Box E \underline{fOf} \leftarrow \Box f \vee f \vee f \vee f \vee f \wedge \hat{I} \Box \neg \bullet \hat{U} - @, \hat{I} \check{Z} \grave{E} \Box \pm \hat{I}$ 

# ]mfT][fo][,Ìfvf]fpfefB]n

 $fT[[fo][, \hat{f}vf]fpfefB, \delta \bullet \langle \check{Z} \rangle, \mu, \ddot{U}, \cdot]B$ 

# □mfvfŠf"f^f|□[fg,ÌŠ",è"-,Ä□n

 $fvf\check{S}f"f^f|\Box[fg, \delta f]fbfgf\Box\Box[fNf\check{S}f\backslash\Box[fX, \acute{E}\check{S}_{,,}, \grave{e}"-, \ddot{A}, \ddot{U}, \cdot\Box B$ 

# □mfvfŠf"f^f|□[fg,̉ð□œ□n

fvfŠf"f^f|□[fg,ðflfbfgf□□[fNfŠf\□[fX,©,ç‰ð□œ,µ,Ü,·□B

# ]œfXfe][f^fXfo][

# []mfXfe[[f^fXfo[[]n

 $fXfe[[f^fX,\acute{E},\acute{A}, \diamondsuit, \ddot{A}, \grave{I}]]\grave{a} - \frac{3}{4}, \overset{a}{\bullet} \backslash \check{Z}_{1}^{!}, \overset{a}{\bullet}, \dddot{U}, \cdot ]]B$ 

# flfbfgf[][[fN<¤—LfvfŠf"f^,Ì^ê—-•\ަ

 $fvfŠf"f^ŠÇ-[ft][fefBfŠfefB,l][1"x,lfcfŠ[[ft]...[,A]A[mflfbfgf][][fN<x-LfvfŠf"f^[n,ª'1'ð,³,ê,Ä,¢, ,é]ê[]+[]AfRf"fsf...[[f^-¼,ð'1'ð,·,é,ƉE'x,lfŠfXfgfrf...][,É,»,lfRf"fsf...[[f^,A<x-L,É]]o,³,ê,Ä,¢, ,éfvfŠf"f^,ª^ê--+\Ž|,³,ê,Ü,·]B$ 

## **]œf**]fjf...][

Šef⊡fjf…□[,Å,ĺ^ȉº,Ì,±,Æ,ª,Å,«,Ü,·□B‰E'¤,ÌfŠfXfgfrf…□[,ÅfvfŠf"f^,ð'l'ð,µ,Ä,©,ç□AfvfŠf"f^ŠÇ— □ft□[fefBfŠfefB,Ìf⊡fjf…□[,ðfNfŠfbfN,µ,Ä,,¾,³,¢□B

n ,¨Žg,¢,É,È,Á,Ä,¢,éŠÂ‹«,É,æ,Á,Ä,ĺ[]Af[]fjf...[[,Ì"à—e,â[]‡[]<sup>~</sup>,ª^Ù,È,é[]ê[]‡,ª, ,è,Ü,·[]B

\_\_\_,²′□^Ó

## []mfvfŠf"f^[]nf[]fjf...[[

## □mŠJ,[]n

ʻl'ð,μ,½fvfŠf"f^,ðŠJ,«,Ü,·□B

## $m \dot{U}' \pm n \dot{n} \cap mfCf"fXfg[f<n]$

ʻl'ð,μ,½fvfŠf"fˆ,É□Úʻ±,μ,Ü,·□B

# **□mfvfŠf"f^f|□[fg,ÌŠ",è"-,Ä□**n

fvfŠf"f^f|□[fg,ðflfbfgf□□[fNfŠf\□[fX,ÉŠ,,,è"-,Ä,Ü,·□B

# □mfVf‡□[fgfJfbfg,Ì□ì□¬□n

 $`l`\delta,\mu, \frac{1}{2}fvf\check{S}f"f^, \hat{l}fVf\ddagger[[fgf]fbfg, \delta[]\hat{l}]\neg,\mu, \ddot{U}, \cdot]B$ 

# []mfvf[]fpfefB[]n

'I'ð,μ,½fvfŠf"f^,Ìfvf⊡fpfefB,ðŠJ,«,Ü,·□B

## □m□l—¹□n

 $fvfŠf"f^ŠÇ-_[ft][fefBfŠfefB,\delta]I-_1,\mu,Ü,\cdot]B$ 

**]**m•\ަ]nf□fjf...][

## []mfc[[f<fo[[]n

fc[[f<fo][,Ì•\ަ[]^"ñ•\ަ,ð[]Ø,è'Ö,¦,Ü,·[]B

## []mfXfe[[f^fXfo[[]n

fXfe□[f^fXfo□[,Ì•\ަ□^"ñ•\ަ,ð□Ø,è'Ö,¦,Ü,·□B

## □mfAfCfRf"□n

# $f\check{S}fXfgfrf...\Box[, \dot{I}fvf\check{S}f"f^, \dot{\delta}fAfCfRf", Å \bullet \backslash \check{Z} |, \mu, \ddot{U}, \cdot \Box B$

### []m[]Ú[]×[]n

 $f \tilde{S} f X f g f r f ... \Box [, ] \Box U \Box \times , E a - e, \delta \cdot Z ; \mu, U, \Box B$ 

#### $\mathbf{m} \mathbf{\hat{A}} \mathbf{V}, \mathbf{\hat{l}} \mathbf{\hat{i}} \cdot \mathbf{\tilde{n}}, \mathbf{\hat{E}} \mathbf{X} \mathbf{V} \mathbf{n}$

Še[]€–Ú,ð[]Å[]V,Ì[]î•ñ,É[]X[]V,μ,Ü,·[]B

#### []mfc[[f<]nf[]fjf...[[

## □mfpfXf□□[fh,Ì•Ï□X...□n

fpfXf□□[fh,ð•Ï□X,Å,«,Ü,·□B

\_ ŽQ∏Æ

□E<u>fpfXf□□[fh,Ì•ï□X</u>

## ]mfwf<fv]nf]fjf...][

# □mfgfsfbfN,ÌŒŸ□õ□n

 $fvf\check{S}f"f^\check{S}C-\Box ft\Box[fefBf\check{S}fefB,\dot{l}fwf< fv,\dot{\delta}\check{S}J, «, \ddot{U}, \cdot \Box B$ 

# ]mNECfvfŠf"fgfT][fo,Ìfwf<fv]n

NECfvfŠf"fgfT□[fo,Ìfwf<fv,ðŠJ,«,Ü,·□B

# **]**mީ"®]Ø'Ö,Ìfwf∢fv]n

Ž©"®∏Ø'Ö,Ìfwf<fv,ðŠJ,«,Ü,·∏B

# ]]mf]]][f<'Ê'm,Ìfwf<fv]n

f□□[f<'Ê'm,Ìfwf<fv,ðŠJ,«,Ü,·□B

# □mfo□[fWf‡f"□î•ñ…□n

fo□[fWf‡f""™,Ì□î•ñ,ð•\ަ,µ,Ü,·□B

– fqf"fg

n PrintAgent ŠÇ—[]fc[][f<,ðfCf"fXfg[][f<,µ,½Žž,ÌflfvfVf‡f",É,æ,Á,Äf[]fjf…[][,Ì[]€-Ú,ª•ω»,µ,Ü,·[]B

## ]œfc][f<fo][

# □m□í□œf{f^f"□n

ʻI'ð,μ,½fvfŠf"f^,ð∏í⊡œ,μ,Ü,∙⊡B

# $DmfvfDfpfefBf{f^{Un}}$

'I'ð,μ,½fvfŠf"f^,Ìfvf⊡fpfefB,ðŠJ,«,Ü,·□B

# $\Box mfAfCfRf" \bullet \ \tilde{Z}_{f}^{f} = n$

fŠfXfgfrf...[], $lfvfŠf"f^,\delta fAfCfRf",Å•\ަ,\mu,Ü,·$ ]B

# $m U' \times \cdot \tilde{Z}_{f}^{m}$

 $f \tilde{S} f X f g f r f ... \Box [, \dot{I} \Box \dot{U} \Box \times, \dot{E} \dot{a} - e, \delta \bullet \dot{Z}, \mu, \ddot{U}, \dot{\Box} B$ 

### □œfŠfXfgfrf...□[

# **]m-¼'0**]n

 $,\pm, \hat{I}fRf"fsf...[[f^, \acute{E}fCf"fXfg[[f<,^3, \acute{e}, \frac{1}{2}fvf\check{S}f"f^, ]fvf\check{S}f"f^--\frac{1}{4}, \eth \bullet \\ \check{Z}_{+}^{i}, \mu, \ddot{U}, \underline{U}B$ 

## □mfRf□f"fg□n

 $fvf\check{S}f"f^, ifvf[]fpfefBfV[[fg, \acute{E} < L]q, ^3, \acute{e}, \frac{1}{2}fRf[]f"fg, \eth \bullet \\ \check{Z}_{!}, \mu, \ddot{U}, \cdot]B$ 

## □œfŠfXfgfrf...□[,̉EfNfŠfbfNf□fjf...□[

fŠfXfgfrf…□[,̉½,à,È,¢,Æ,±,ë,'nEfNfŠfbfN,·,é,Æ□AŽŸ,Ìf□fjf…□[,ªŠJ,«,Ü,·□B

# **]**m∙\ަ]n]|]mfAfCfRf"]n

fŠfXfgfrf...[], $lfvfŠf"f^,\delta fAfCfRf",Å•\ަ,\mu,Ü,·$ ]B

## **]m•\ަ]n]|]m**]Ú]×]n

 $f \tilde{S} f X f g f r f ... \Box [, \dot{\Box} \Box \dot{\Box} \times, \dot{E} a - e, \delta \cdot \dot{Z} , \mu, \ddot{U}, \cdot \Box B$ 

## **□mfvf□fpfefB□**n

 $fRf"fsf...[[f^,]fvf]fpfefB,\delta \cdot Z',\mu,U,U]$ 

### ]œfXfe][f^fXfo][

### \_mfXfe[[f^fXfo[[]n

 $fXfe[[f^fX, \acute{E}, \acute{A}, ¢, \ddot{A}, \grave{I}]]\dot{a}-3/4, \overset{3}{2}\bullet \dot{Z}_{1}^{3}, \acute{e}, \ddot{U}, \cdot]B$ 

# fpfXf[][[fh,Ì•Ï[]X

- $1. fvf \check{S}f''f^\check{S}C [ft][fefBf \check{S}fefB, \dot{I}f]]ff...[[, \dot{I}]mfc[[f < ]n]] mfpf Xf][[fh, \dot{I} \ddot{I}]X[n, \delta fNf \check{S}fbfN, \mu, \ddot{U}, \cdot]B$

n fpfXf□□[fh,Í□AŽŸ‰ñ<N"®Žž,É—LŒø,É,È,è,Ü,·□B

\_\_\_\_\_ fqf"fg

\_,²′∏^Ó

n fvfŠf"f^ŠÇ—□ft□lfefBfŠfefB,ÅfpfXf□□[fh,ð□Ý'è,μ,½□ê□‡□AfŠf,□[fgfpflf<,ð□mfXf^□[fg□n□|□mfvf□fOf %f€□n□|□mfvfŠf"f^<@Ží-¼□n,Ì't,Ì□mfŠf,□[fgfpflf<□n,©,ç<N"®,μ,Ü,·,Æ□A,¨Žg,¢,É,È,Á,Ä,¢ ,éfvfŠf"f^,Ì<@Ží,É,æ,Á,Ä,Í□AfŠf,□[fgfpflf<,Ì<N"®Žž,ÉfpfXf□□[fh,ð"ü—ĺ,·,é•K—v,ª, ,è,Ü,·□B,± ,Ì□ê□‡□AfvfŠf"f^ŠÇ—□ft□[fefBfŠfefB,Å□Ý'è,μ,½fpfXf□□[fh,ð"ü—ĺ,μ,Ä,,¾,³,¢□BfvfŠf"f^ŠÇ— □ft□[fefBfŠfefB,©,çfŠf,□[fgfpflf<,ð<N"®,μ,½□ê□‡,Í□A•K—v, ,è,Ü,¹,ñ□B</p>

# fOf<[[fvfvfŠf"f^,Ì]ì[]¬•û-@,ÌŽè[]‡

- $1. fvf \check{S}f"f^\check{S}C-\_ft\_[fefBf\check{S}fefB,\delta<N" @,\mu\_AfpfXf\_\_[fh,\delta"\ddot{u}--I,\mu,\ddot{U},\cdot\_B]$
- fvfŠf"f^ŠÇ—□ft□[fefBfŠfefB,Ì□¶'¤,ÌfcfŠ□[frf...□[,©,ç□m—~—p‰Â"\,ÈfvfŠf"f^□n,ð'l'ð,μ□AfvfŠf"f^ŠÇ— □ft□[fefBfŠfefB,Ìf□fjf...□[,©,ç□A□mfvfŠf"f^□n□|□m□V‹K□ì□¬□n□| □mŽ©"®□Ø'ÖfvfŠf"f^□n,ðfNfŠfbfN,μ□mfOf‹□[fvfvfŠf"f^,Ì□ì□¬□nfEfBfU□[fh,ð‹N"®,μ,Ü,·□B
- 3.  $fOf = [fvfvf\check{S}f''f^, \dot{I} \frac{1}{4}O, \delta''\ddot{u} \dot{I}, \mu, \ddot{U}, \dot{\Box}B$
- $4. \quad fOf < [[fvfvfŠf"f^, ÅŽg-p, \cdot, éfvfŠf"f^fhf‰fCfo, ð`l`ð, \mu]mŽŸ, Ö]nf{f^f", ðfNfŠfbfN, \mu, Ü, \cdot]B}$
- □m'ljÁ‰Â"\,ÈfvfŠf"f^□n,ÌfŠfXfgfrf...□[,©,ç□AfOf<□[fv,ð□\□¬,·,éfvfŠf"f^,ð'l'ð,µ,Ä</li>
  f{f^f\*,ðfNfŠfbfN□i\*1□j,µ□A,·,×,Ä,ÌfvfŠf"f^,Ì'ljÁ,ª□l,í,Á,½,ç□mŽŸ,Ö□nf{f^f\*,ðfNfŠfbfN,µ,Ü,·□B
- $\begin{aligned} & \hat{\sigma}_{\alpha}, \hat{\sigma}_{\alpha},$
- 7.  $fOf \left[ fvfvfŠf"f^-pPSW, i^{0}[fvfvfSf"f^-pPSW, i^{0}] ufhfLf...f[f"fg^{e}-, Å \bullet X_{}, Å, «, e]A'afhfLf...f[f"fg[]", \delta[]Ý'e, \mu, Ü, ·[]B[m^{0}] ufhfLf...f[f"fg^{e}-, i]A'afhfLf...f[f"fg]]"[nf{fbfNfX}, Å-i^{0}f{f^{"}, A \bullet I]X, \mu, Ü, ·[]i*3]]B$
- 8.  $\mbox{m} \tilde{S} = -1 \mbox{m} f^{f}, \delta f N f \tilde{S} f b f N, \mu, \ddot{U}, \mbox{m} B$

\*1 []mfOf<[][fv,É[]Šʻ®,·,éfvfŠf"f^[]n,ÌfŠfXfgfrf...[[,©,ç[]AfvfŠf"f^,ðʻl'ð,μ,Ä

\_ fqf"fg

\_\_\_f{f^f",

ðfNfŠfbfN,੶,é,ÆfOf‹[[fvfvfŠf"f^,©,ç[lí]œ,੶,é,±,Æ,ª,Å,«,Ü,·[]B

\*2 []m—D[]æ[]‡^Ê[]n,Í[]A1,©,çfvfŠf"f^[]",ÌŠÔ,Å•Ï[]X,Å,«,Ü,·[]B

\*3 □m^ó□üfhfLf...f□f"fg^ê——,Ì□Å'åfhfLf...f□f"fg□"□n,Í□A1,©,ç100,Ü,Å,ÌŠÔ,Å•Ï□X,Å,«,Ü,·□B

# fOf<[[fvfvfŠf"f^,Ì•Ò[W•û-@,ÌŽè[]‡

- $1. fvf \check{S}f"f^\check{S}C-\_[f+\_][fefBf\check{S}fefB, \delta < N" @, \mu\_AfpfXf\_\_[fh, \delta" "u--I, \mu, Ü, \cdot\_B]$
- fvfŠf"f^ŠÇ—[]ft[[fefBfŠfefB,Ì[]¶'¤,ÌfcfŠ[[[frf...][,©,ç]m—~—p‰Â"\,ÈfvfŠf"f^]n,ð'I'ð,µ,Ü,·]B‰E'¤ ,ÌfŠfXfgfrf...][,©,çŠó-],ÌfOf<[][fvfvfŠf"f^,ð'I'ð]E ‰EfNfŠfbfN,µ]A[]mŽ©"®[Ø'Ö,Ì[]Ý'è]n,ðfNfŠfbfN,µ,Ä[]mfOf<[][fvfvfŠf"f^,Ì•Ò[]W[]nfEfBfU[][fh,ð<N"®, µ,Ü,·]B
- $3. \quad \bullet \mathsf{K} \mathsf{v}, \acute{\mathsf{E}} \& \check{\mathsf{z}}, \P, \ddot{\mathsf{A}} \Box \mathsf{A} \mathsf{f} \mathsf{O} \mathsf{f} < \Box [\mathsf{f} \mathsf{v}, \eth \Box \neg, \cdot, \acute{\mathsf{e}} \mathsf{f} \mathsf{v} \mathsf{f} \check{\mathsf{S}} \mathsf{f} ``\mathsf{f} ^{\wedge}, \grave{\mathsf{l}}' \mathsf{C} \& \acute{\mathsf{A}} \Box \mathsf{A} \Box (\Box \varpi, \eth \Box \mathsf{s}, \complement, \circlearrowright, \mho, \Box \mathsf{B})$
- $4. \quad \bullet K v, \acute{E} \% \check{z}, \P, \ddot{A} \square A^{\acute{O}} \square \ddot{u}, \grave{l} D \square \And \square \ddagger^{\hat{E}}, \eth \bullet \ddot{I} \square X, \mu, \ddot{U}, \cdot \square B$
- 5. •K—v,ɉž,¶,Ä□AfOf<□[fvfvfŠf"f^—pPSW,Ì^ó□üfhfLf...f□f"fg^ê——,Å•\ަ,Å,«,é□Å'åfhfLf...f□f"fg□",ð•Ï□X,µ,Ü,·□B
- 6.  $\Box m \check{S} \circledast {}^{1}\Box nf{f^{f}, \delta fNf} \check{S}fbfN, \mu, \ddot{U}, \Box B$

\_\_\_\_\_ fqf"fg

Še<u>□</u>€–Ú,Ì•Ï<u>□</u>X,É,Â,¢,Ä,Ì<u>□</u>Ú<u>□</u>×,È<u>□</u>à-¾,Í<u>□</u>A<sup>\*</sup>ȉ<sup>0</sup>,ð,<sup>2</sup>——,,¾,³,¢<u>□</u>B □E<u>fOf<<u>□</u>[fvfvfŠf"f<sup>^</sup>,Ì<u>□Ý'è</u></u>

# f□□[f‹'Ê'm,Ì□Ý'è

- $1. fvf \check{S}f''f^\check{S}Q-[ft][fef Bf \check{S}fef B, \dot{l}fcf \check{S}[[frf...][, \& ]A]m-~~p & \hat{A}'' , \grave{E}fvf \check{S}f''f^[n, \delta'I' \check{\sigma}, \mu, \ddot{U}, \cdot]B$

\_\_\_\_,²′□^Ó

fvfŠf"f<sup>^</sup>ŠÇ—□f†□[fefBfŠfefB,Ìf□fjf...□[,©,ç□mfvfŠf"f<sup>^</sup>□n□|□mf□□[f<'Ê'm,Ì□Ý'è□n,ð'l'ð,µ,Ü,·□B</li>

n f□□[f<'Ê'm,Ì□Ý'è,ð□s,¤,É,Í□Af□□[f<'Ê'm,ªfCf"fXfg□[f<,³,ê,Ä,¢,é•K—v,ª, ,è,Ü,·□B

n f[][[f<'Ê'm,Ì][Ý'è,ð]]s,¤,É,Í]A[]m<¤'Ê[]Ý'è[]if]][[f<'—]M[]î•ñ[]j]]n[][]mf][][[f<'—] [MŒ³]]î•ñ[]i•K[]{[]j]]n,ð]Ý'è,μ,Ä,,,¾,³,¢]]B

# NEC fvfŠf"fgfT[[fo,Ì[Ý'è

- $1. fvf \check{S}f"f^\check{S}C \Box f \dagger \Box [fef Bf \check{S}fef B, \dot{I}fcf \check{S} \Box [frf ... \Box [, A \Box A \Box m NEC fvf \check{S}f"fgf T \Box [fo \Box n, \delta' I' \check{\sigma}, \mu, \ddot{U}, \cdot \Box B ]$
- 2.  $fvfŠf"f^ŠÇ-_[ft][fefBfŠfefB,]fŠfXfgfrf..._[,Å]A NEC fvfŠf"fgfT[[fo,]]Ý'è,ð•Ï]X,·,éfvfŠf"f^,ð'I'ð,\mu,Ü,·]B$
- 3.  $fvf\check{S}f"f^\check{S}C-[ft][fefBf\check{S}fefB, lf]ff...[[, ©, c]mfvf\check{S}f"f^[n]][mfvf]fpfefB[n, \delta'1'\delta, \mu, Ü, B]$

\_\_\_\_\_\_,²'□^Ó n NECfvfŠf"fgfT□[fo,Ì□Ý'è,ð□s,¤,É,Í□A NEC fvfŠf"fgfT□[fo,ªfCf"fXfg□[f<,³,ê,Ä,¢,é•K—v,ª, ,è,Ü,·□B

# fo□[fWf‡f"□î∙ñ

| File Name  | NECPAXAD.HLP |
|------------|--------------|
| Build Date | 2001.11.07   |
| Version    | 2.3          |

# fOf<[[fvfvfŠf"f^,Ì]Ý'è

# $fOf \leftarrow [fvfvfŠf"f^,\delta] = \neg, \cdot, e'O, E A^E \sim 0, i"_, \delta Sm"F, \mu, A, , 3, 4B$

# ]œfOf<[[fv,ð[\[¬,Å,«,éfvfŠf"f^,É,Â,¢,Ä

 $fOf \leftarrow [fv, \delta_{\square} + \beta, w, efvf \tilde{S}f''f^{, 1} \tilde{Z} \tilde{Y}, \tilde{L} \tilde{D} \\ \tilde{C}_{\square}, \delta, \cdot, w, \tilde{A} - \tilde{z}, \frac{1}{2}, \mu, \tilde{A}, \varphi, efvf \tilde{S}f''f^{, A}, \tilde{C}_{\square} \\ B$ 

# 'o∙ûŒü'Ê□M,μ,Ä,¢,é,±,Æ

 $fvfŠf"f^,l\_mfvf\_fpfefB\_n\_|\_mf|\_[fg\_nf^fu,Å\_A\_m`o•û@üfTf|\_[fg,ð\_L@ø,É,·,é\_n\_Ý'è,É,Á,Ä,¢,é,±,Æ,ðŠm"F,\mu,Ü,·\_B$ 

# 'o•ûŒü,Ìf|[[fg,É[]Ú'±,μ,Ä,¢,é,±,Æ

,»,ê,¼,ê,Ì□Úʻ±Œ`ʻÔ,É,¨,¢,Äʻo•ûŒü,ª‰Â'\,È^ȉº,Ìf|□[fg,ðŽg,Á,Ä,¢,é,±,Æ,ðŠm"F,µ,Ü,·□B Windows Me/98/95,Ì□ê□‡ □mfvfŠf"f^fP□[fuf<□Úʻ±□n□FLPTx: □mLANfvfŠf"f^□Úʻ±□n□FNEC TCP/IP Printing System □mUSBfP□[fuf<□Úʻ±□n□FLPTUSBx

Windows XP/2000/NT 4.0,Ì[ê[]‡ [mfvfŠf"f^fP][fuf‹[Ú'±[]n]FLPTx: [mLANfvfŠf"f^[]Ú'±[]n]FNEC Network Port [mUSBfP][fuf‹[]Ú'±[]n]FLPTUSBxxx:[iWindows XP/2000,Ì,Ý[]j

\_,²′□^Ó

n □Ú'±□æ,ªflfbfgf□□[fN<¤—LfvfŠf"f^,Ì□ê□‡,ĺfOf<□[fv,ð□\□¬,Å,«,Ü,¹,ñ□B n USBfvfŠf"f^fP□[fuf<,ĺPC-9800fVfŠ□[fY,Å,ĺ□A,¨Žg,¢,É,È,ê,Ü,¹,ñ□B

## []œ[]ê[]Š,ð[]Ý'è,∙,é

fOf<[[fvfvfŠf"f^,Å,Ì^ó[]ü,ª]I—<sup>1</sup>,·,é,Æ—<sup>~</sup>—pŽÒ,É,Í[]A^ó[]ü,Ì]I—<sup>1</sup>,ð'Ê'm,·,éf\_fCfAf[]fOf{fbfNfX,ª•\ަ,³,ê,Ü,·[]B ,à,µ,±,Ìf\_fCfAf[]fOf{fbfNfX,É[]m[]Ý'u[]ê[]Š[]n,ª•\ަ,³,ê,È,¢,Æ[]A,Ç,ÌfvfŠf"f^,Å^ó[]ü,³,ê,½,©,í,©,ç,,—<sup>~</sup> pŽÒ,ª[]¢,é,±,Æ,É,È,è,Ü,·[]B

– fqf"fg

n fvfŠf"f^,Ì□Ý'u□ê□Š,ª"o<sup>^</sup>,³,ê,Ä,¢,È,¢□ê□‡,Í□AŽŸ,Ì•û-@,Å□AfOf<□[fv,ð□\ □¬,·,é,·,×,Ä,ÌfvfŠf"f^,Ì□Ý'u□ê□Š,ð"o<sup>^</sup>, $\mu$ ,Ä,,¾,³,¢□B

# Windows Me/98/95,Ì[]ê[]‡

# Windows XP/2000/NT 4.0,Ì[]ê[]‡

- □mfvfŠf"f<sup>,</sup>,ÆFAX□nftfHf‹f\_□iWindows XP□j,Ü,½,Í□mfvfŠf"f<sup>0</sup>nftfHf‹f\_□iWindows 2000□j,©,ç□AfOf<□[fv,ð□\□¬,·,éfvfŠf"f<sup>,</sup>,Ìfvf□fpfefB,ðŠJ,□B
- □m'S"Ê□nf^fu,Å□A□m□ê□Š□n,ð"ü−ĺ,·,é□B

**□E<u>fOf<</u>[[fvfvfŠf"f^,Ì**[]`**□¬•û-@** 

\_\_\_\_\_ŽQ∏Æ